# SSLVPN 啟用 OTP 兩階段認證

## 一、手機安裝 Google Authenticator 認證程式:

手機請先下載安裝 Google Authenticator 認證程式 (使用 iPhone 請者用 App Store 搜尋下載,使用 Android 者請用 Google Play 搜尋下載)。

## 二、進行手機註冊申請:

1. 請登入下列網址做第一次 OTP 兩階段認證設定:

● 研究人員用 SSLVPN(啟用 OTP)網址: <u>https://svpn1.stat.sinica.edu.tw</u>

● 一般人員用 SSLVPN (啟用 OTP)網址: <u>https://svpn2.stat.sinica.edu.tw</u> 輸入帳號密碼後選擇「登入」即可:

## 歡迎使用統計所SSLVPN認證系統 請輸入LDAP帳號密碼

| 帳號 |  |
|----|--|
| 密碼 |  |

| E |          |  |
|---|----------|--|
|   | 督人       |  |
|   | <u> </u> |  |

2.登入後出現下列面頁,請先自行備份下列備份碼(Backup Codes):假如之後您 沒有手機且無法收到 OTP 驗證碼,您可使用備份碼存取您的帳戶。備份碼僅限 定一次性使用,且此畫面僅出現一次,建議您妥善保存此代碼。

| ad shen user account to your two r                                                              | actor authentication app                                                                                                    |
|-------------------------------------------------------------------------------------------------|----------------------------------------------------------------------------------------------------|
| You will need to install a two factor auth                                                      | entication application (Google Authenticator) on your smartphone or tablet.                                                                                 |
| 1. Configure the App:                                                                           |                                                                                                    |
| Open your two factor authenticati                                                               | on app and add "shen" user account by scanning the below QR code.                                                                                           |
| 2. Store Backup Codes:<br>Backup codes can be used to acce<br>receive two-factor authentication | 講講此QR code   ess your account in the event you loose access to your device and cannot codes. Following backup codes are only for one time use, we recommend |
| you to save them securely.                                                                      | 20000A<br>MHEAD 此備份碼請自行留存。<br>ADDATA<br>ADDATA<br>NGMEN                                                                                                    |
| Copy to Clipboard<br>3. Enter token code that the app                                           | lication generates:                                                                                                    |

3.請開啟手機 Google Authenticator 程式,點選「**掃描條碼」**,掃描上圖之 QR Code,畫面如下:

(1) 使用 iPhone:

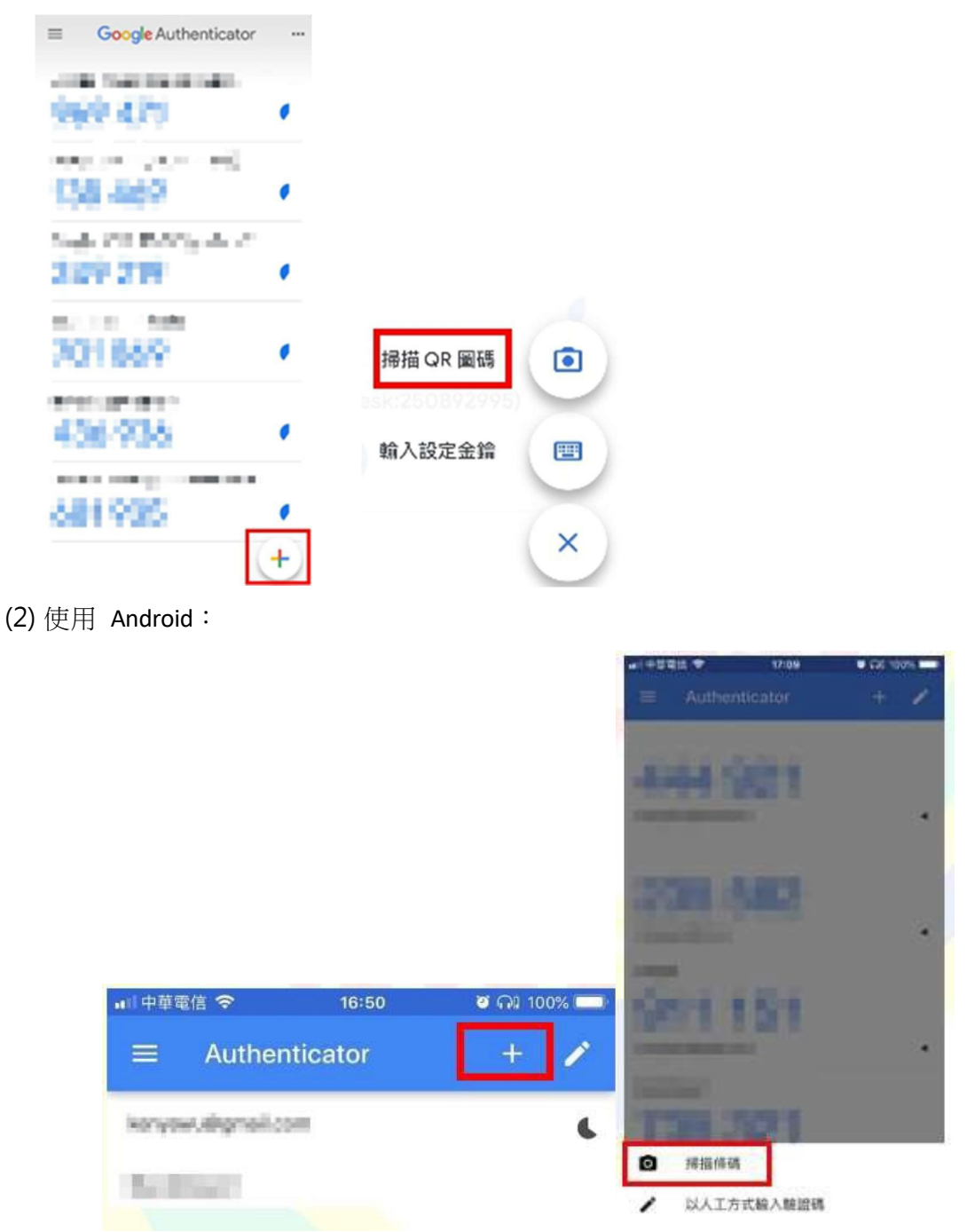

4. 於網頁下方紅色圈選處,輸入手機 Google Authenticator 中顯示之動態驗證碼(6位數字):

| ≡  | Google Authenticator         | Y |  |  |
|----|------------------------------|---|--|--|
| 搜  | 得尋                           |   |  |  |
| sv | pn1.stat.sinica.edu.tw: shen |   |  |  |
| 7  | 749 124                      |   |  |  |

### 歡迎使用統計所SSLVPN認證系統 請輸入LDAP帳號密碼

#### Add shen user account to your two factor authentication app

You will need to install a two factor authentication application (Google Authenticator) on your smartphone or tablet.

1. Configure the App:

Open your two factor authentication app and add "shen" user account by scanning the below QR code.

If you can't use QR code, then enter this text

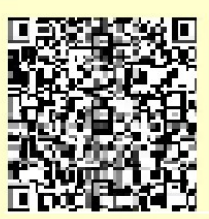

#### 2. Store Backup Codes:

Backup codes can be used to access your account in the event you loose access to your device and cannot receive two-factor authentication codes. Following backup codes are only for one time use, we recommend you to save them securely.

| ALC: NO DECISION OF A DECISION OF A DECISIONO OF A DECISIONO OF A DECISION | 200 V D.A.     |
|----------------------------------------------------------------------------------------------------|----------------|
| an anna an Anna Anna Anna Anna Anna Ann                                                                                                    | MH 211         |
| 2.50                                                                                                    | Q1102263       |
| - 74 IB                                                                                                    | 2100012        |
| 11.4 - 1 - I                                                                                                    | JUGNO 131      |
| Copy to Clipboard<br>Enter token code that the applicat                                                                                                    | ion generates: |
|                                                                                                    | Sign In        |

5. 完成註冊即可登出系統或關閉網頁。

## 三、以 OTP 兩階段認證登入使用 SSLVPN:

1. 開啟 Pulse Secure 程式「新增連線」,輸入「名稱」及「伺服器 URL」後,點選「新增」。名稱可自行定義,伺服器 URL 請輸入如下:

- 研究人員用 SSLVPN(啟用 OTP)網址: <u>https://svpn1.stat.sinica.edu.tw</u>
- 一般人員用 SSLVPN (啟用 OTP)網址: <u>https://svpn2.stat.sinica.edu.tw</u>

| <b>Secure</b>                              | _ ×    |
|--------------------------------------------|--------|
| 檔案(F) 說明(H)                                |        |
| 新增連線                                       | ×      |
| 類型(T):                                     |        |
| Policy Secure (UAC) 或 Connect Secure (     | VPN) ~ |
| 名稱(M):                                     |        |
| VPN-OTP                                    |        |
| 伺服器 URL(S):                                |        |
| https://svpn2.stat.sinica.edu.tw           |        |
| 連線(C) 新增(A)                                | 取消(N)  |
| © 2010-2022 by Pulse Secure, LLC<br>保留所有權利 | 關閉(C)  |

2. 請輸入帳號密碼後,選擇「連線」:

| Secure Secure |                        |
|---------------|------------------------|
| 連線至:          | VPN-OTP                |
| 2             | 提供下列驗證資料以完成連線。         |
|               | 使用者名稱(U):<br>XX        |
|               | 密碼(P):                 |
|               | 儲存設定(S)<br>建線(C) 取済(A) |

3. 請開啟手機 Google Authenticator 程式,將動態驗證碼輸入於下方「次要符記 資訊」後,點選「連線」:

| Secure                |                                           |
|-----------------------|-------------------------------------------|
| 連線至:VPN-OTP           |                                           |
| 提供下列除證資料以完成連線。        | $\equiv$ Google Authenticator $\oslash$ Y |
| · 次要使用者名第(U):<br>shen | 搜尋                                        |
| 請輸入次要符記資訊(T):<br>     | svpn1.stat.sinica.edu.tw: shen            |

4. 出現在下列畫面即顯示連線中。

| Secure |                     |        |
|--------|---------------------|--------|
| 連線至:   | VPN-OTP             |        |
| 0      | 連線中…                | 取消(N)  |
|        | 欠要使用者名稱(U):<br>shen |        |
|        | 猜輸入次要符記資訊(T):       |        |
|        |                     | [顯閉(L) |